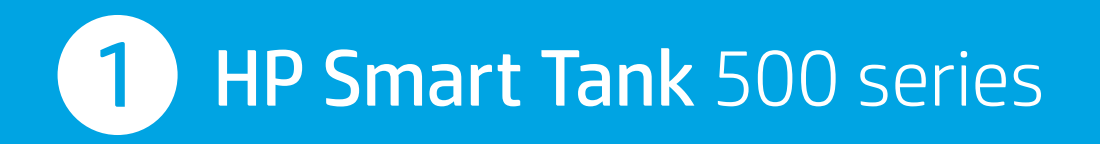

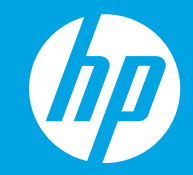

## 

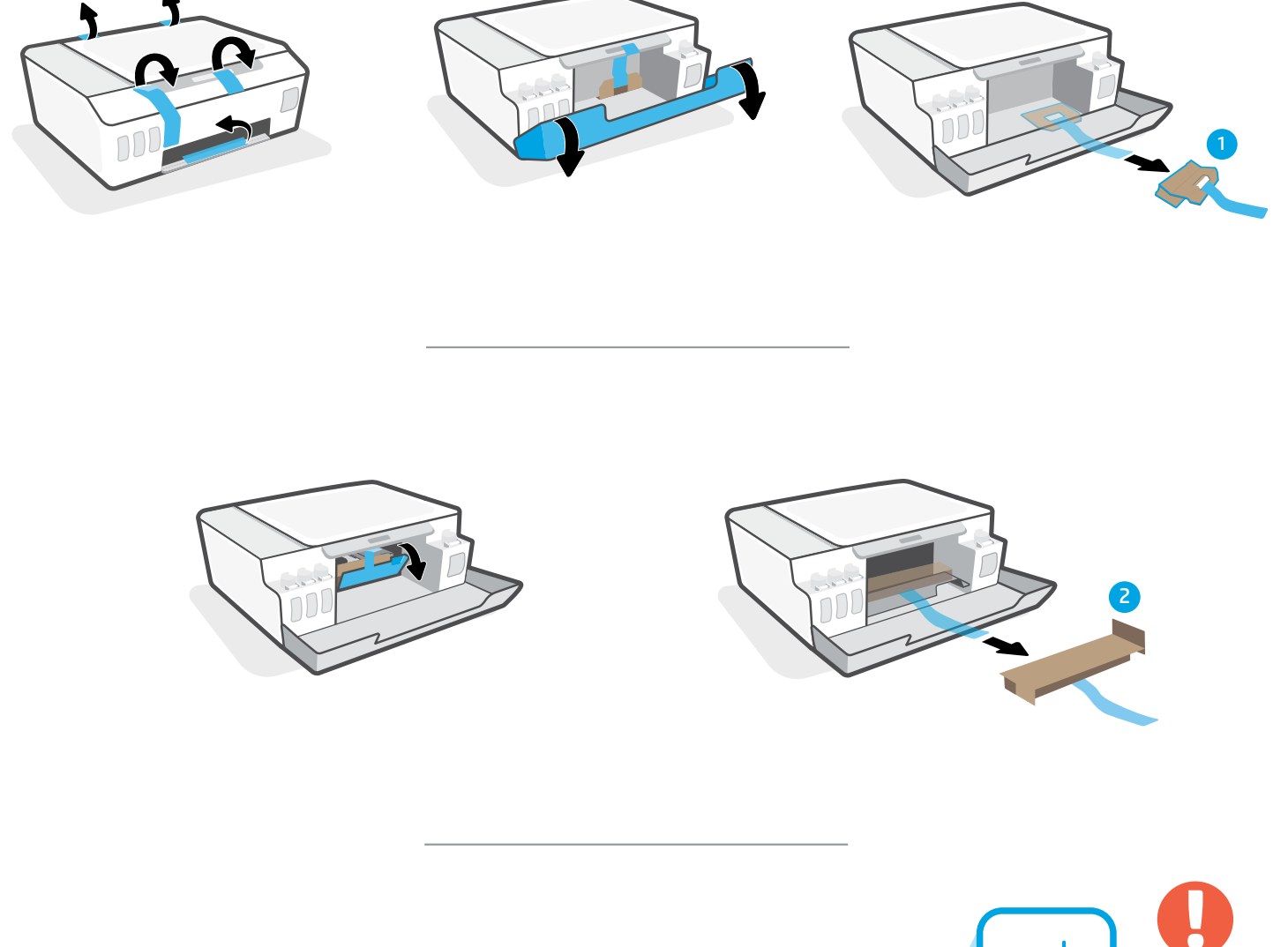

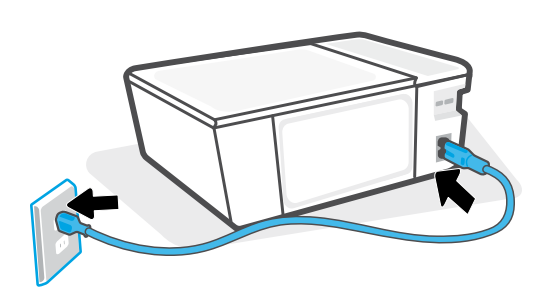

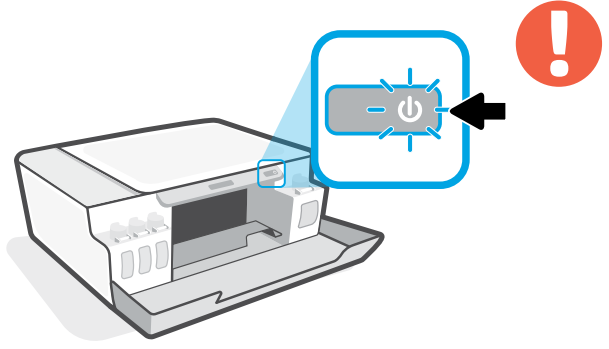

EN Turn on printer.

D Nyalakan printer.

**TH** เปิดเครื่องพิมพ์

zнтw 開啟印表機。

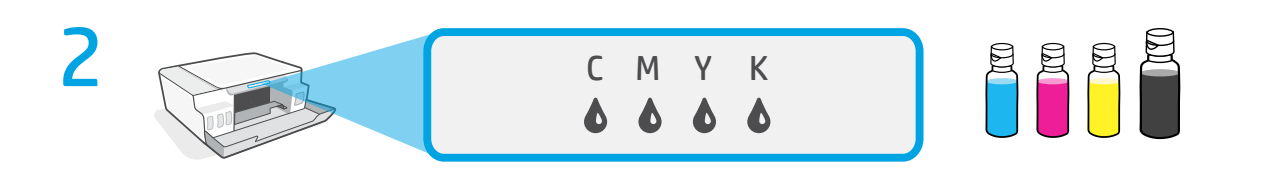

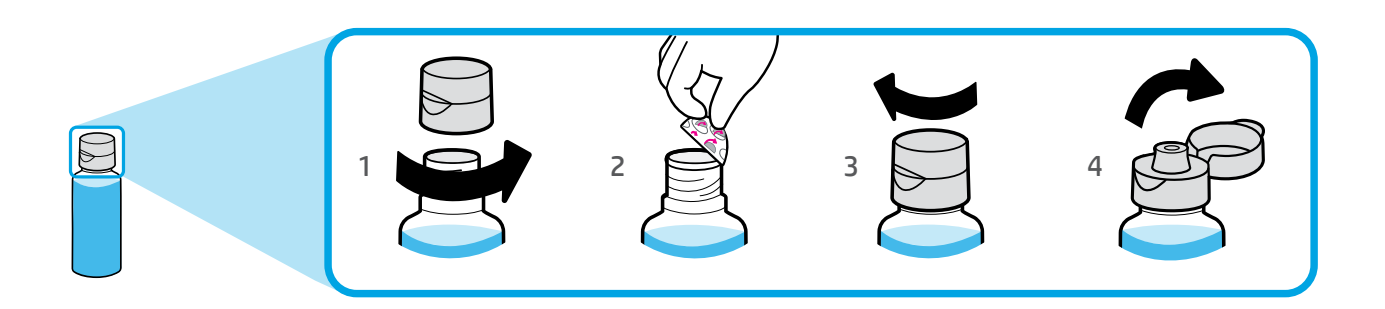

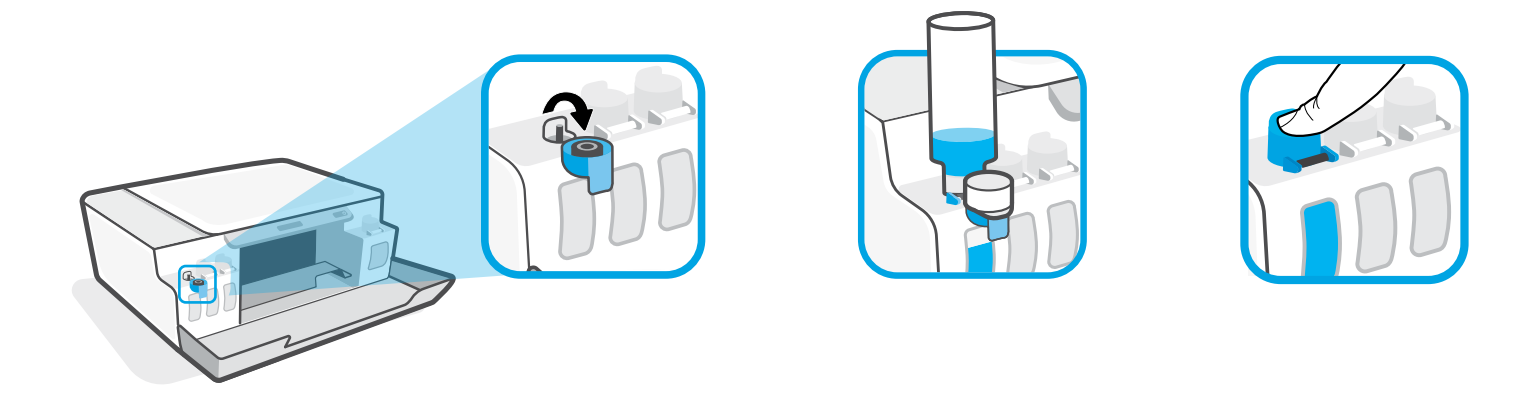

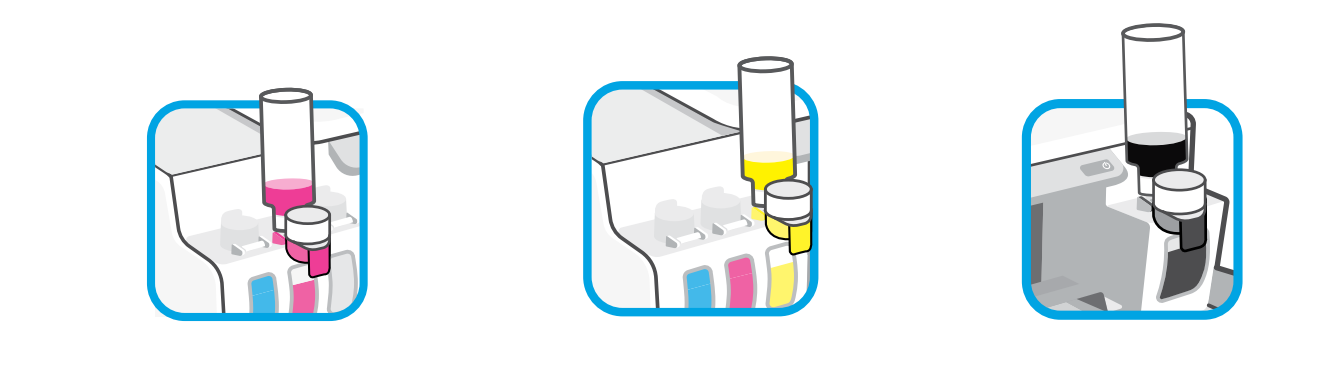

- EN Fill ink tanks.
- ID Isi tangki tinta.
- **TH** เติมหมึกลงในถัง
- zнтw 填充墨罐。

| EN | Close doors. |  |
|----|--------------|--|
| ID | Tutup pintu. |  |
| TH | ปิดฝาครอบ    |  |

**zнтw** 關閉擋門。

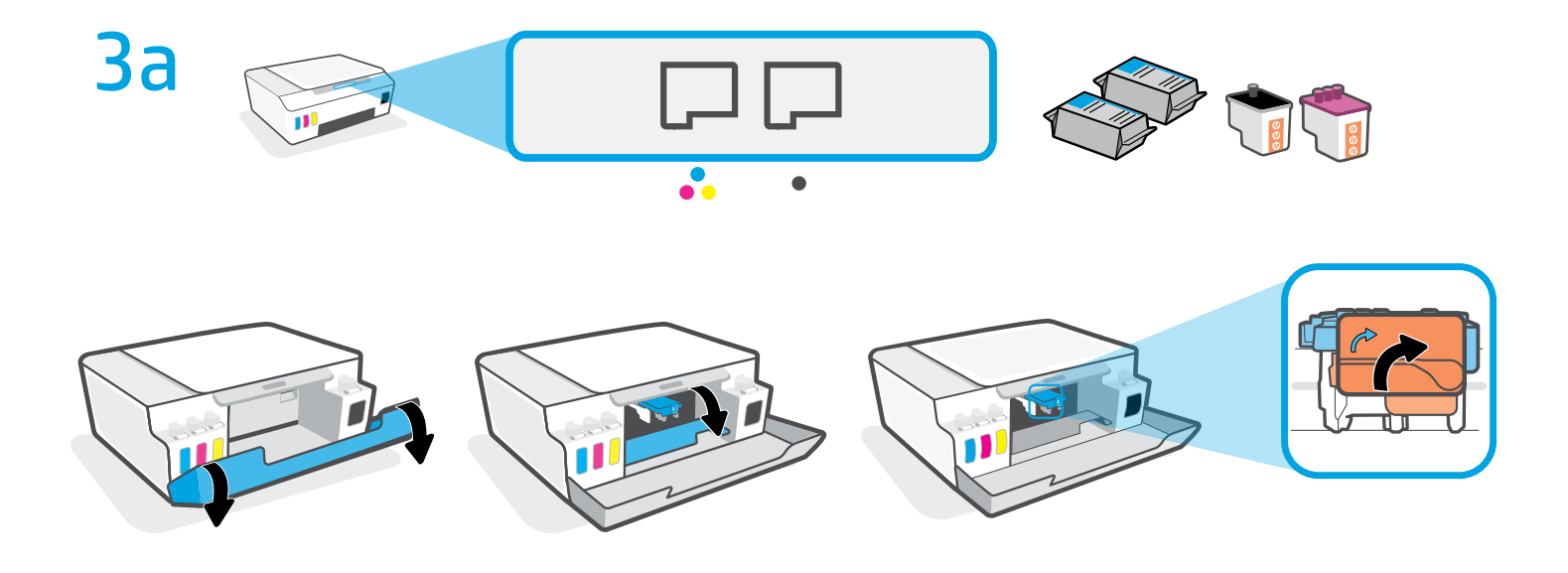

- **EN** Open doors. Wait for carriage to move to center and stop. Turn orange handle.
- Buka pintu. Tunggu sampai kereta cetak bergerak ke tengah dan berhenti. Putar gagang oranye.
- TH เปิดฝาครอบ รอให้แคร่พิมพ์เลื่อนไปอยู่ตรงกลางเครื่องจนกระทั่งหยุด หมุนที่จับสีส้ม
- zнтw 打開擋門。等待滑動架移到中央後停止。轉動橙色把手。

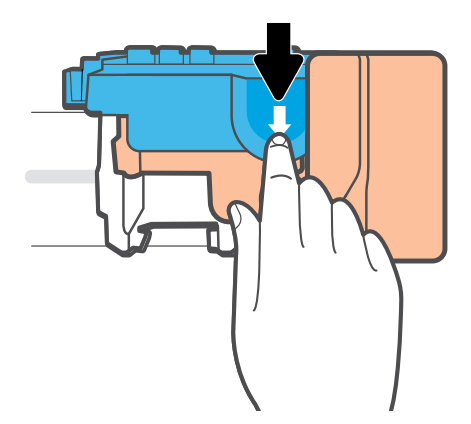

- **EN** Press down on blue latch to open.
- **ID** Tekan selot biru untuk membuka.
- **TH** กดสลักสีน้ำเงินลงเพื่อเปิด
- **ZHTW** 下壓打開藍色卡榫。

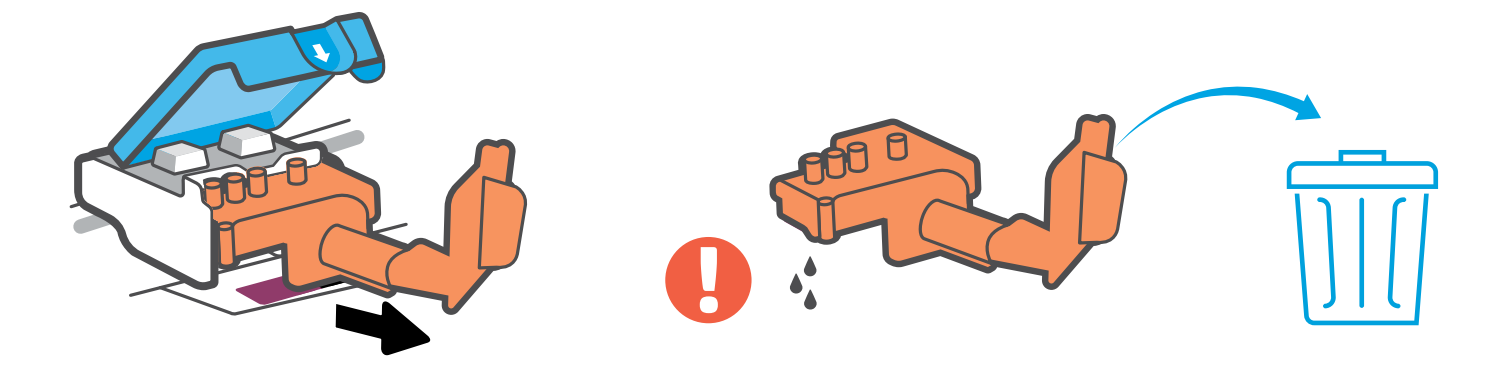

- **EN** Remove and discard orange plastic piece. Handle carefully to avoid ink stains.
- D Lepas dan buang bagian plastik berwarna oranye. Pegang dengan hati-hati agar tidak terkena noda tinta.
- **ZHTW** 將橙色塑膠片取出並丟棄。請小心操作<sup>,</sup>以免沾到墨水。

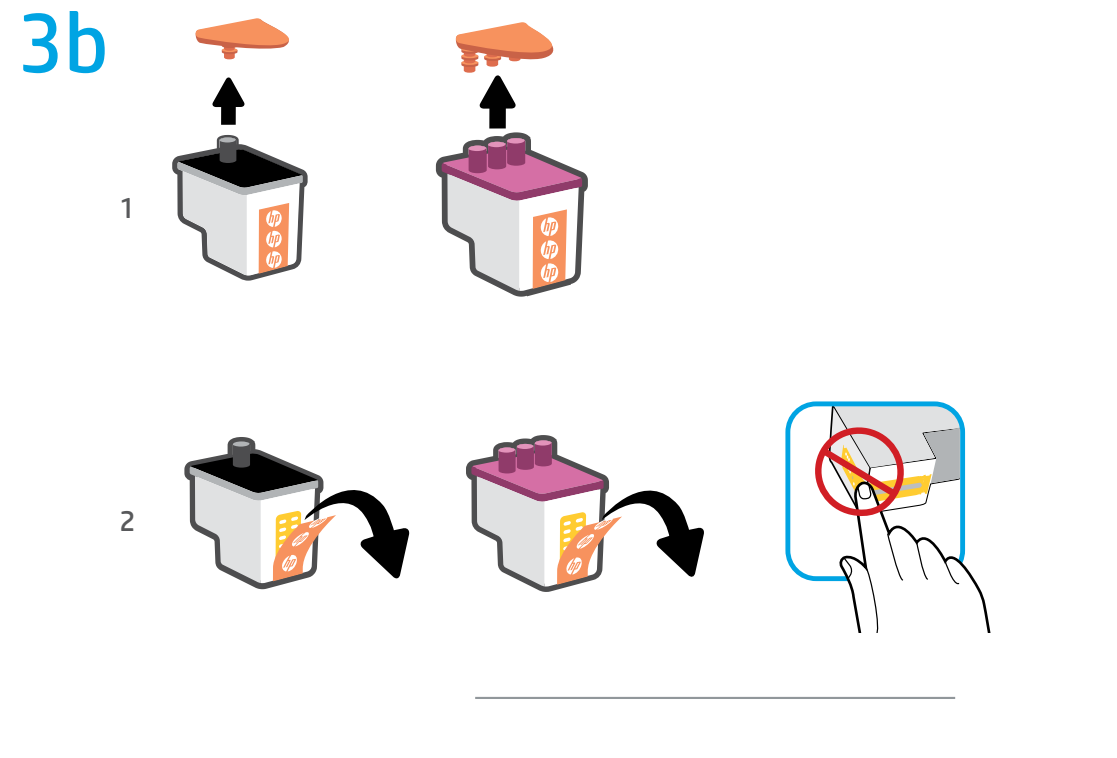

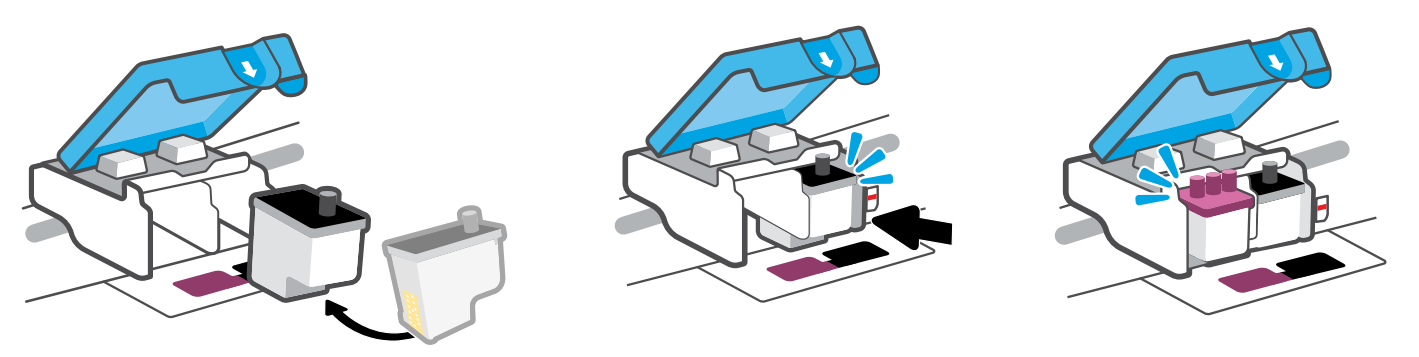

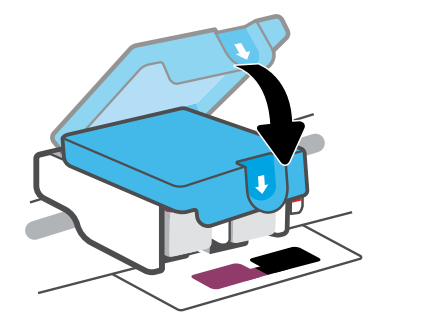

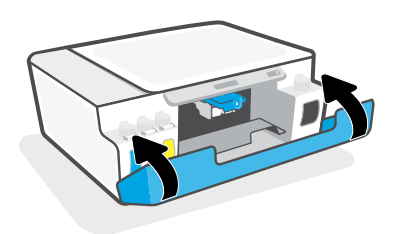

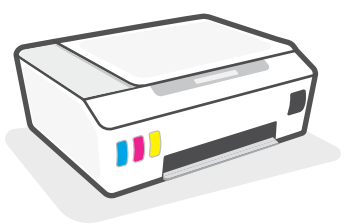

- **EN** Install printheads. Close blue latch and doors.
- Pasang kepala cetak. Tutup selot biru dan pintu.
- **тн** ติดตั้งหัวพิมพ์ ปิดสลักสีน้ำเงินและฝาครอบ
- итт 安裝列印頭。關閉藍色卡榫和擋門。

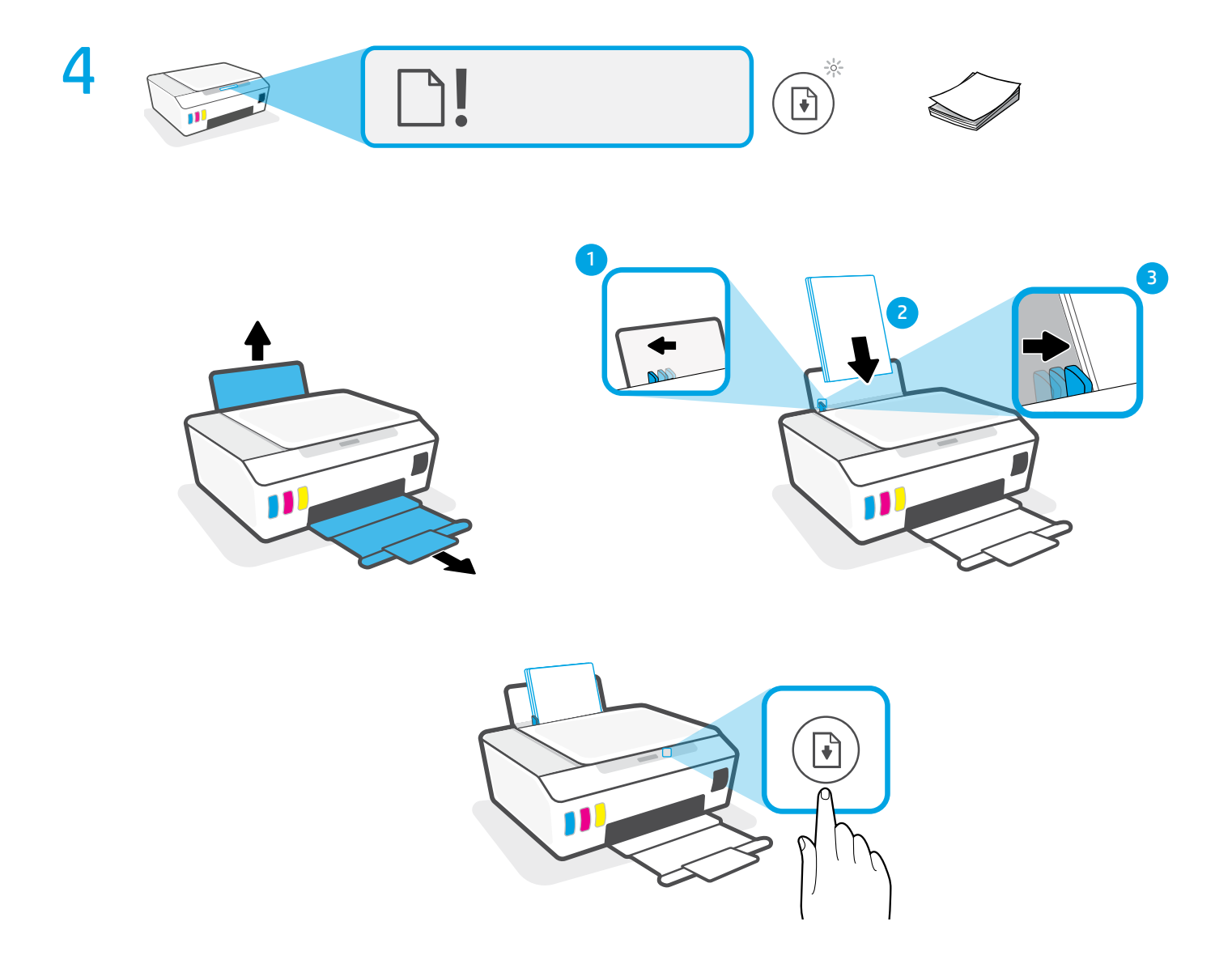

- EN Load paper and press 🔹 (Resume button) to continue.
- 🔟 🛛 Masukkan kertas dan tekan 💽 (tombol Lanjutkan) untuk melanjutkan.
- 🛯 ไส่กระดาษแล้วกด 뒑 (ปุ่ม กลับสู่การทำงาน) เพื่อกลับสู่การทำงานต่อไป
- zнтw 放入紙張並按下 🐳 (「重新開始」按鈕) 繼續列印。

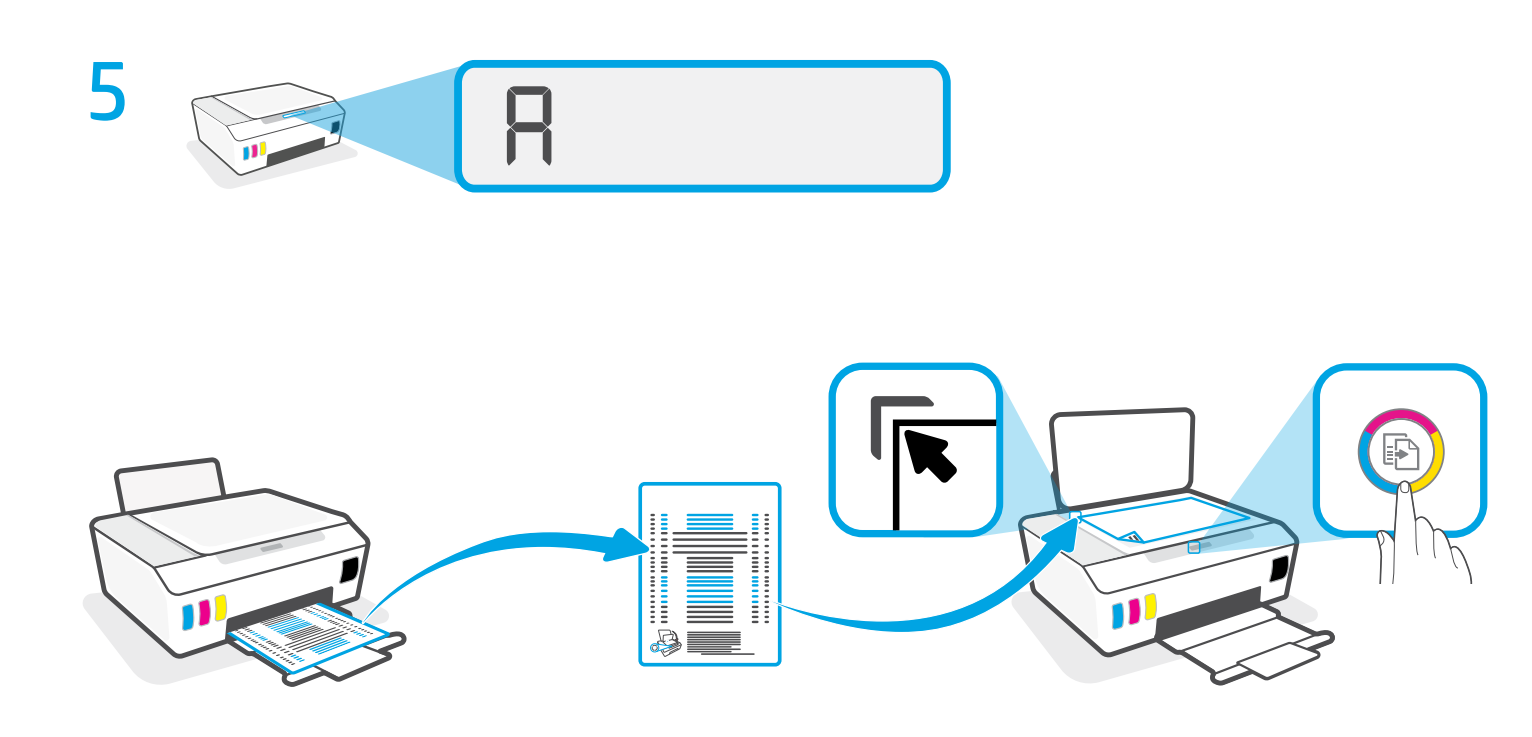

- **EN** Scan the alignment page printed by pressing 💿 (Color Copy button).
- 🝺 Pindai halaman penyejajaran yang dicetak dengan menekan 💿 (Tombol Fotokopi Berwarna).
- 🖬 สแกนหน้าการจัดแนวที่พิมพ์โดยกดปุ่ม 📀 (ทำสำเนาสี)
- ит 按下 💿 (「彩色影印」按鈕) 掃描印出的校正頁。

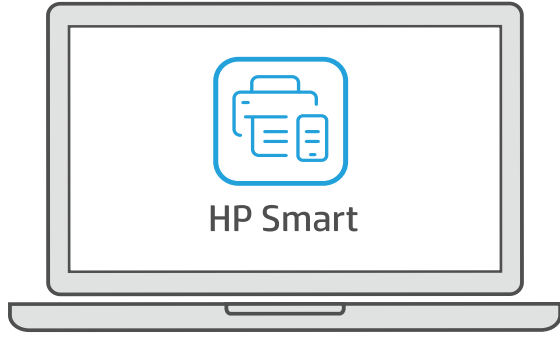

## 123.hp.com

**EN** To complete setup, get HP software at **123.hp.com**.

6

D Untuk menyelesaikan penyetelan, dapatkan perangkat lunak HP di 123.hp.com.

TH หากต้องการตั้งค่าให้เสร็จสมบูรณ์ให้ โหลดซอฟต์แวร์ของ HP จาก 123.hp.com.

zHTW 若要完成安裝,請至 123.hp.com 取得 HP 軟體。

## hp.com/support/printer-setup

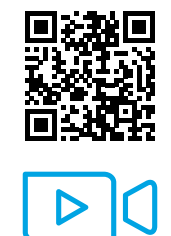

**EN** Trouble getting started? Find setup information and videos online.

**Mengalami masalah saat memulai?** Temukan informasi penyiapan dan video secara online.

TH ประสบปัญหาในการเริ่มต้นใช้งานใช่ ไหม ค้นหาข้อมูลและวิดีโอเกียวกับการตั้งค่าผ่านทางออนไลน์.

ZHTW 開始使用時遇到問題? 在線上尋找設定資訊及視訊。

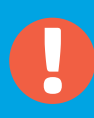

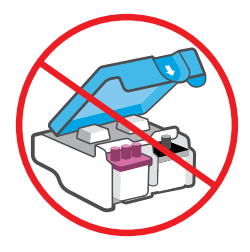

- **EN** After setup, do not open blue latch unless instructed to do so.
- Setelah penyetelan, jangan buka selot biru kecuali jika diperintahkan untuk membukanya.
- TH หลังจากตั้งค่าเสร็จ อย่าเปิดสลักสีน้ำเงิน ยกเว้นเป็นการปฏิบัติตามคำแนะนำ
- ZHTW 設定完成後,除非有指示要求,否則請勿打開藍色卡榫。

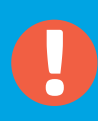

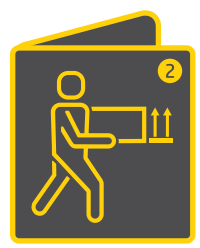

**EN** If moving printer outside home or office with ink tanks filled, see "Moving printer?" guide to prevent ink leakage or printer damage.

Note: When unpacking printer for first time, retain the packing materials for repacking.

Jika ingin memindahkan printer keluar rumah atau kantor dengan tangki tinta yang terisi, baca panduan "Ingin memindahkan printer?" agar tidak terjadi kebocoran tinta atau kerusakan pada printer.

Catatan: Saat pertama kali mengeluarkan printer dari kardus, simpan kardus untuk mengemas kembali printer.

TH หากต้องการย้ายเครื่องพิมพ์ไปข้างนอกที่พักอาศัยหรือสำนักงานในขณะที่เติมหมึกลงในถึงแล้วให้อ่านคำแนะนำ "ต้องการย้ายเครื่องพิมพ์ใช่ ไหม" เพื่อป้องกันไม่ให้หมึกรั่วหรือเครื่องพิมพ์เสียหาย

หมายเหตุ: เมื่อแกะหีบห่อเครื่องพิมพ์ในครั้งแรกให้เก็บวัสดุหีบห่อไว้สำหรับการนำกลับมาบรรจุซ้ำอีกครั้ง

ZHTW 若要在墨罐裝有墨水的情況下,將印表機搬到住宅或辦公室外,請參閱「搬動印表機?」指引,以免墨水漏出或印表 機受損。

**注意:**初次把印表機從包裝盒中取出後<sup>,</sup>請妥善保留包裝材料<sup>,</sup>以供重新包裝時使用。

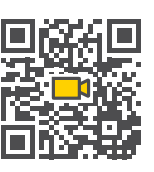

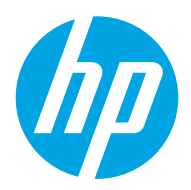

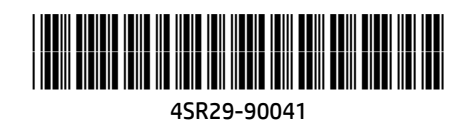

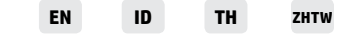

Printed in China © Copyright 2020 HP Development Company, L.P.